The Calculator Library project will be the main functional part of this solution. It will be a very simple .NET class library (DLL).

Create the project.

PS C:\Tools\mycalculator> dotnet new classlib -n Calculator The template "Class Library" was created successfully.

Then add it to the solution.

PS C:\Tools\mycalculator> dotnet sln add .\Calculator\
Project `Calculator\Calculator.csproj` added to the solution.

Move into the Calculator directory and inspect the project files.

| PS C:\Tools\mycalculator> cd Calculator<br>PS C:\Tools\mycalculator\Calculator> ls |                          |                |           |                                |  |  |  |  |
|------------------------------------------------------------------------------------|--------------------------|----------------|-----------|--------------------------------|--|--|--|--|
| Directory: C:\Tools\mycalculator\Calculator                                        |                          |                |           |                                |  |  |  |  |
| Mode                                                                               | LastWri                  | teTime         | Length    | Name                           |  |  |  |  |
| d                                                                                  | 14/11/2022               | 14:40          |           | obj                            |  |  |  |  |
| -a<br>-a                                                                           | 14/11/2022<br>14/11/2022 | 14:40<br>14:40 | 215<br>55 | Calculator.csproj<br>Class1.cs |  |  |  |  |

Rename **Class1.cs** to **Calculator.cs** and then open it for editing (I'm using VS Code, but any text editor will work).

```
PS C:\Tools\mycalculator\Calculator> move .\Class1.cs .\Calculator.cs
PS C:\Tools\mycalculator\Calculator> code .
```

For simplicity, I'm just going to write two methods - Add and Subtract. Their function is self-explanatory.

```
namespace Calculator;
public class Calculator
{
    public int Add(int num1, int num2)
        => num1 + num2;

    public int Subtract(int num1, int num2)
        => num1 - num2;
```

We can now build the project to a **.dll** file.

| PS C:\Tools\mycalculator\Calculator> dotnet build                                                                   |
|----------------------------------------------------------------------------------------------------|
| MSBuild version 17.4.0-preview-22470-08+6521b1591 for .NET                                                          |
| Determining projects to restore                                                                                     |
| All projects are up-to-date for restore.                                                                            |
| C:\Program Files\dotnet\sdk\7.0.100-                                                                                |
| rc.2.22477.23\Sdks\Microsoft.NET.Sdk\targets\Microsoft.NET.RuntimeIdentifierInferen                                 |
| ce.targets(257,5): message NETSDK1057: You are using a preview version of .NET. See: https://aka.ms/dotnet-support- |
| poli                                                                                                    |
| cy [C:\Tools\mycalculator\Calculator\Calculator.csproj]                                                             |
| Calculator -> C:\Tools\mycalculator\Calculator\bin\Debug\net7.0\Calculator.dll                                      |
|                                                                                                    |
| Build succeeded.                                                                                                    |
| 0 Warning(s)                                                                                                    |
| 0 Error(s)                                                                                                    |
|                                                                                                    |
| Time Elapsed 00:00:03.23                                                                                            |

We can then use reflection in PowerShell Core to load the DLL and call its methods.

| PS C:\Users\Daniel><br>[System.Reflection.Assembly]::LoadFrom("C:\Tools\mycalculator\Calculator\bin\Debug\net6.0\Calculator.dll") |            |                                                                  |  |  |  |
|----------------------------------------------------------------------------------------------------|------------|------------------------------------------------------------------|--|--|--|
| GAC                                                                                                    | Version    | Location                                                         |  |  |  |
|                                                                                                    |            |                                                                  |  |  |  |
| False                                                                                                    | v4.0.30319 | C:\Tools\mycalculator\Calculator\bin\Debug\net6.0\Calculator.dll |  |  |  |
| PS C:\Users\Daniel> \$calc = New-Object Calculator.Calculator                                                                     |            |                                                                  |  |  |  |
| PS C:\Users\Daniel> \$calc.Add(5, 5)                                                                                              |            |                                                                  |  |  |  |
| 10                                                                                                    |            |                                                                  |  |  |  |

Finally, commit this to GitLab.

```
PS C:\Tools\mycalculator> git add . && git commit -m "create calculator project"
PS C:\Tools\mycalculator> git push -u origin main
```